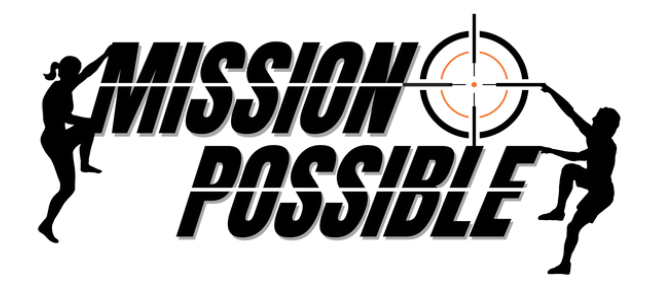

## 8th Annual Leadership Development Summit

## **Yapp Installation Instructions for Summit**

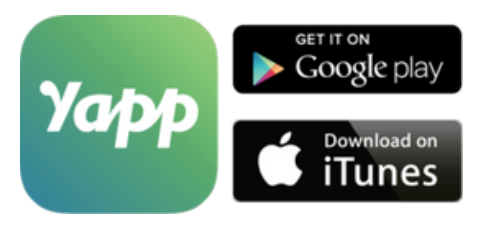

- 1. Download the **"Yapp"** app on your smart phone and click the **plus +** icon
- 2. Enter the Yapp ID: myapp.us/WESUMMIT
- 3. Or scan the **QR code**
- 4. Click on "Add an Existing Yapp"
- 5. Type in **"WESUMMIT"**

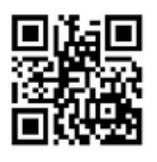

Yapp app claiming a profile to upload headshot, add LinkedIn, etc:

- 1. Go to the "Attendees" tab.
- 2. Search for your name in the search bar.
- 3. Click on your name and then select **"This is me. Use my profile!"** at the bottom of the screen.
- 4. If you haven't already, you will be prompted to create an account using your email.
- 5. From there, you can edit your profile as you please (including uploading a picture and adding in your LinkedIn profile).

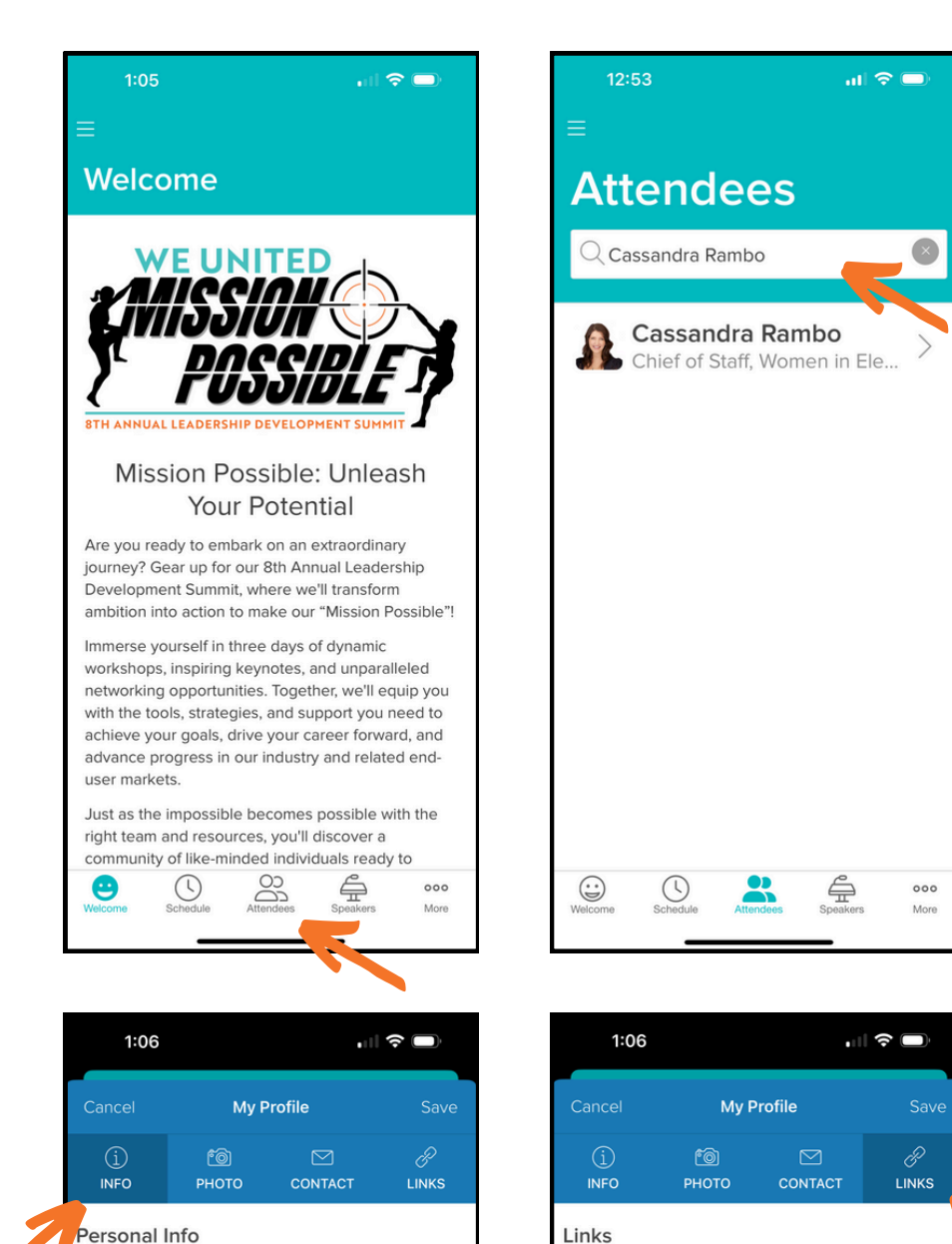

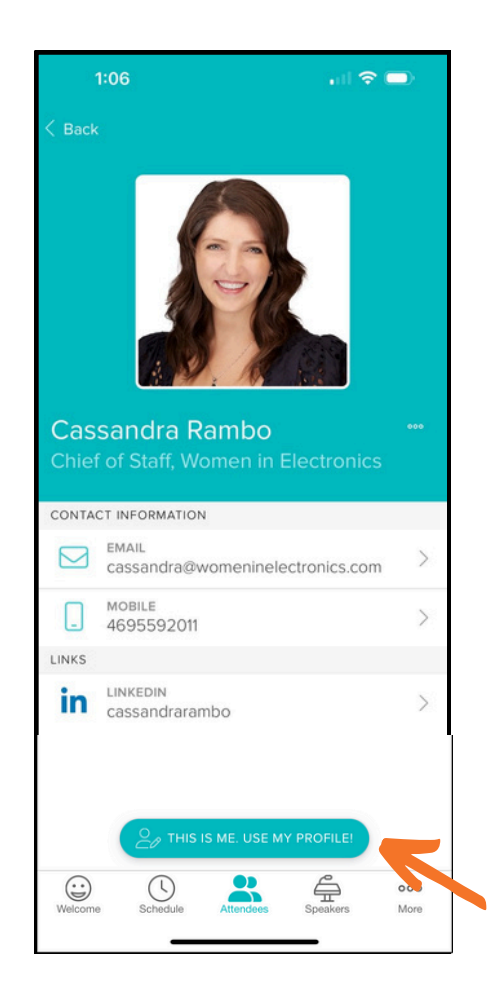

| This information will be displayed in your public profile. It will be accessible to users when you post to a social feature or add yourself to a list such as an thread to be |                    | Want to share more about yourself? Add links to social profiles and other websites. |
|----------------------------------------------------------------------------------------------------|--------------------|-------------------------------------------------------------------------------------|
| First Name                                                                                                    | Last Name          | Website URL                                                                         |
| Cassandra                                                                                                    | Rambo              | Linkedin                                                                            |
|                                                                                                    |                    | https://www.linkedin.com/in/cassandrarambo                                          |
| Title                                                                                                    |                    |                                                                                     |
| Company                                                                                                    |                    | Twitter                                                                             |
| Chief of Staff, Wo                                                                                                    | men in Electronics |                                                                                     |
|                                                                                                    |                    | Instagram                                                                           |
| Location                                                                                                    |                    |                                                                                     |
|                                                                                                    |                    | Facebook                                                                            |
| Bio                                                                                                    |                    |                                                                                     |
|                                                                                                    |                    | Pinterest                                                                           |
|                                                                                                    |                    |                                                                                     |
|                                                                                                    |                    | Spotify                                                                             |
| _                                                                                                    |                    |                                                                                     |

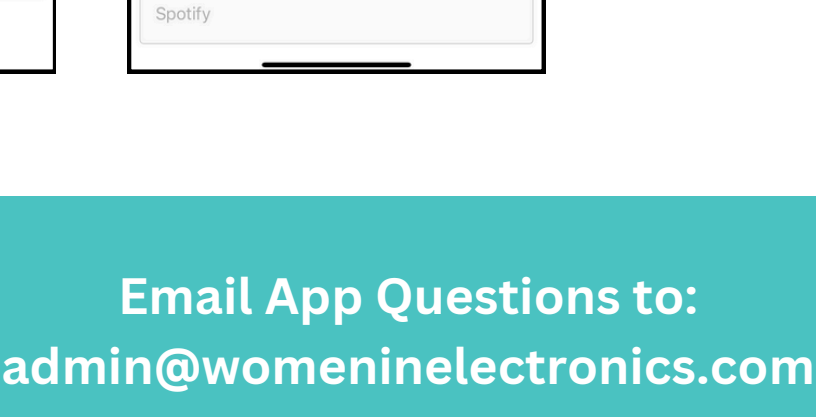